## New User Registration Guide for <a href="https://lms.cpedu.lk/">https://lms.cpedu.lk/</a>

Use this guide to register Students and Teachers.

Step 01. -> Search in Google search engine as Ims.cpedu.lk or type the site url Ims.cpedu.lk

Or click here <a href="https://lms.cpedu.lk/">https://lms.cpedu.lk/</a>

Step 02. ->

≡

🂩 Virtual Learning Environment

## Department of Education-Central Province

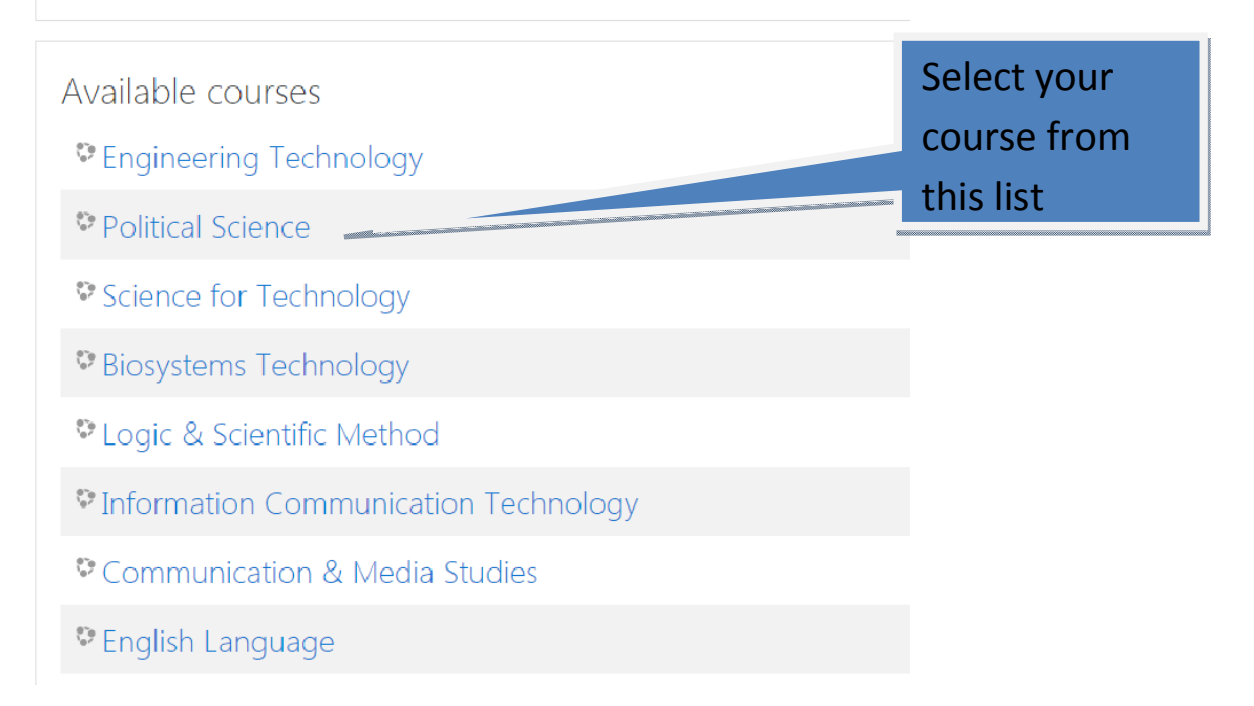

Step 03. -> the below registration form will appear.

| Departme                                                                      | nt of Education-Central Province                                                                                                    |
|-------------------------------------------------------------------------------|----------------------------------------------------------------------------------------------------|
| Username / email<br>Password<br>Remember userna<br>Log                        | Forgotten your username or password?         Cookies must be enabled in your browser ?         me         Log in as a guest                                                                         |
| Is this your first<br>For full access to this site, you<br>Create new account | time here?<br>first need to create an account.<br>Click the create new<br>account button                                                                                                    |
| Department of                                                                 | Education-Ce Type your user name here, use simple letters, it is recommended to make a user name to identify your school.                                                                           |
| New account                                                                   | Ex: pcckamal (type a short code or<br>something to identify your school<br>before your name)                                                                                                    |
| <ul> <li>Choose your us</li> <li>Username</li> </ul>                          | sername and pass                                                                                                    |
|                                                                               | The password must have at least 8 characters, at least 1 digit(s), at least 1 lower case letter(s), at least 1 upper case letter(s), at least 1 non-alphanumeric character(s) such as as *, -, or # |
| Password 0                                                                    | Follow the instructions given here .<br>An example for a good password.                                                                                                    |

|                                                                      |             |                                | 1                    |                             |
|----------------------------------------------------------------------|-------------|--------------------------------|----------------------|-----------------------------|
| Email address                                                        | 0           |                                |                      | Complete the                |
| Email (again)                                                        | 0           |                                |                      | 0                           |
| First name                                                           | 0           |                                |                      | Means<br>those fields are   |
| Surname                                                              | 0           |                                |                      | Need a valid                |
| City/town                                                            |             |                                |                      | email address.              |
| Country                                                              |             | Select a country               | ÷                    |                             |
|                                                                      |             |                                |                      |                             |
| School D                                                             | etails      |                                |                      |                             |
| School D<br>Educational<br>Zone                                      | etails<br>0 | Denuwara 🗘                     |                      |                             |
| School D<br>Educational<br>Zone<br>School                            | etails<br>0 | Denuwara 🗢                     | Click her<br>account | re to create new<br>button. |
| School D<br>Educational<br>Zone<br>School<br>Section                 | etails<br>0 | Denuwara 🗢<br>Select Section 🗢 | Click he<br>account  | re to create new<br>button. |
| School D<br>Educational<br>Zone<br>School<br>Section<br>Mobile Numbe | etails<br>0 | Denuwara 🗘<br>Select Section 💠 | Click her<br>account | re to create new<br>button. |

## Step 04. ->

After registration you will receive a conformation email to your registered email address.

Read the email and click the corresponding link to verify your account.

Step 5 -> Then go back to the site again and click login.

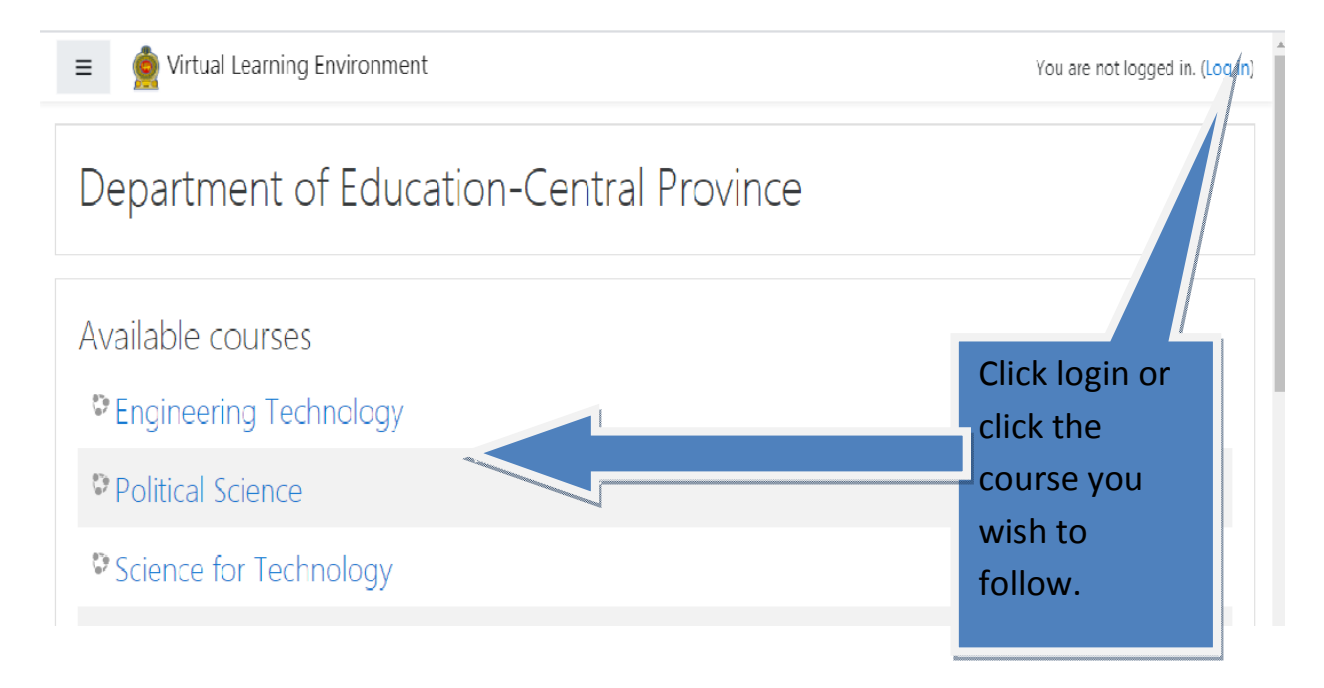

Step 6 -> Then go back to the site again click login.

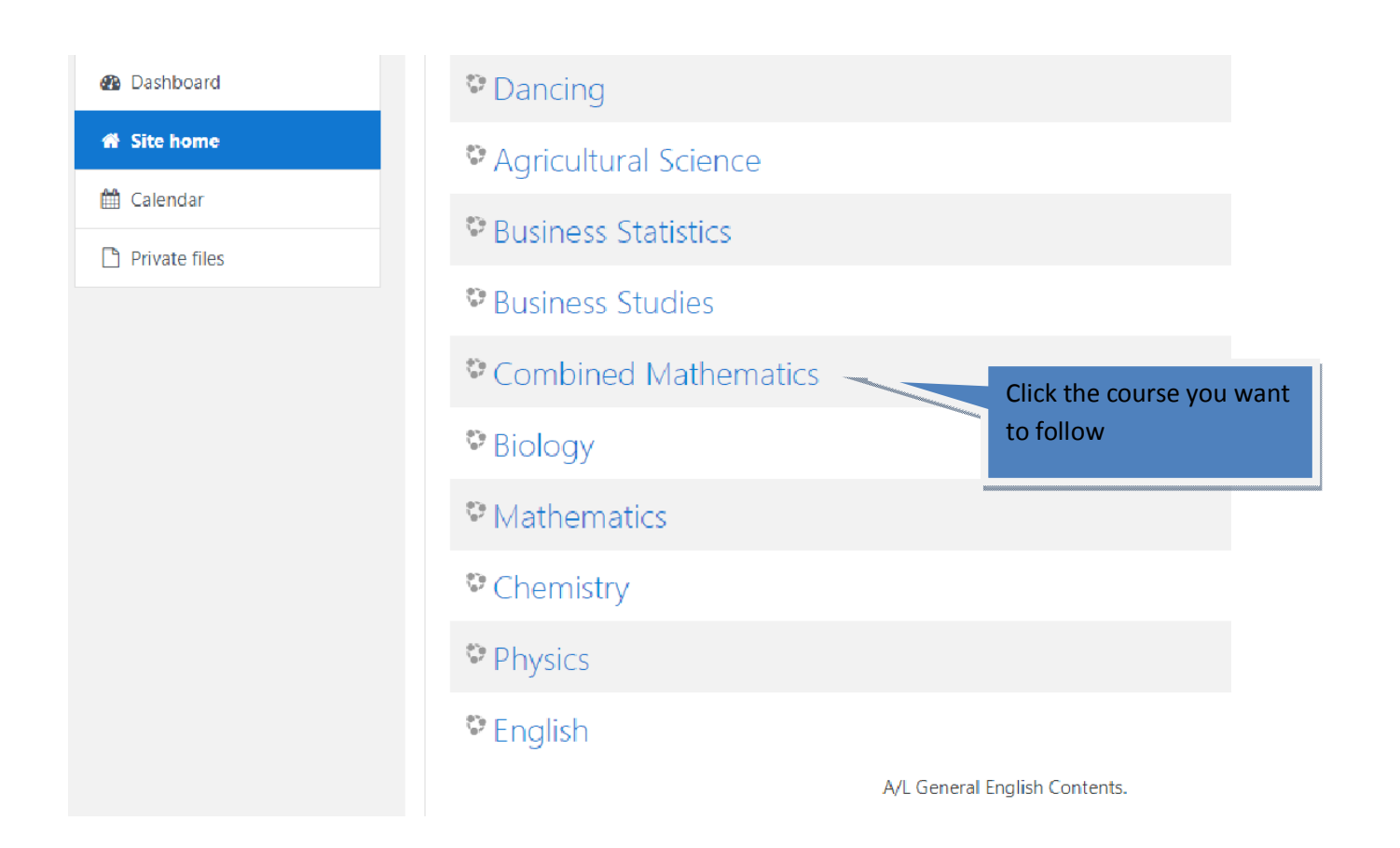